## STALLBACKEN

VASASTADEN BORÅS

### Smart och bekvämt!

Nu kan du boka bastu och övernattning via bokningssystem Agendo. Du kan enkelt boka både bastu och/eller övernattning direkt i din mobil! Du ser även vilka tider som är lediga i bokningskalendern via din mobil.

Bastun kostar 10 kr/gång från och med den 1 februari och kostnaden för övernattning är oförändrad, dvs. 175kr/natt, dessa debiteras i efterskott på din avgift/hyresräkning.

Det är bara du som bokat som kommer kunna öppna dörren till lokalen/bastun via Parakey. Du kommer kunna öppna dörren fem minuter före bokad starttid och fram till fem minuter efter bokad sluttid.

EN NYHET! är att du i samband med övernattning nu kan boka upp till sex (6) stycken bastutider, så dina gäster inte behöver lämna lokalen under dagen eller om gästerna vill in något tidigare på kvällen!

EXEMPEL: Om du bokar sista bastutiden kl. 20-22 + övernattning + fem bastutider nästa dag + övernattning nästa natt, blir kostnaden 410 kr totalt (175+175+60) för två nätter/dagar i följd.

Bokning av gästrummet får ske för maximalt två (2) nätter i följd. Det är endast möjligt att boka en (1) av årets storhelger per lägenhet. Ska du enbart basta gäller det som tidigare, max två (2) bastupass per vecka och lägenhet.

I lokalen finns det en tagg som dina gäster kan använda/låna under tiden de är där. Taggen måste hängas tillbaka direkt efter övernattningens slut. Det är du som bokat som är ansvarig för att taggen hängs tillbaka på sin plats.

Skulle du eller dina gäster tappa bort taggen, blir du ersättningsskyldig och får betala 500 kr för denna tagg. Vi kommer då att avprogrammera den borttappade taggen och taggen blir därmed obrukbar.

VIKTIGT! Kolla alltid att taggen hänger på sin plats när du kommer in i lokalen för att använda bastu eller övernattningsrummet. Saknas taggen måste du omgående anmäla detta till <u>info@stallbackenboras.se</u> så får personen som har haft lokalen före dig, betala för saknad tagg.

# STALLBACKEN

VASASTADEN BORÅS

## Hämta Appen

#### ... FÖR ATT FÅ TILLGÅNG TILL APPEN!

- Ladda ner appen AGENDO (i App Store eller Google Play) till din smart-telefon.
- Klicka/svep dig vidare tills du kommer till Registrera-knappen och klicka där
- Fyll i din e-postadress OBS! Viktigt, måste vara samma som i Parakey
- Förnamn
- Efternamn följt av ert lägenhetsnummer, <u>5 siffror</u> inom parantes.
- Gör ett lösenord
- Repetera lösenord
- Klicka på Registrera

Nu måste du invänta tills du blir "tillagd" i Agendo. Hannu, som sköter admin kommer att godkänna dig som användare (tänk på att det kan ta en dag eller två innan vi hinner lägga till alla). Du kommer att få en notis i appen när du får tillgång till bokningssystemet. Har du inte fått notisen inom två dagar, skicka en e-post till Hannu <u>hannu.saarinen10707@gmail.com</u>

### Boka Bastu

#### ... ATT BOKA BASTUN!

- Klicka på Boka
- Välj bastu
- Välj dag och klicka på önskad tid
- Klicka på "Bekräfta"
- En bokningsbekräftelse skickas till din e-post
- Klicka på "Continue to calendar" (då syns din bokning i kalendern) □ Parakey skickar en nyckel till dig som är giltig den bokade tiden.

#### ... NÄR DET ÄR DAGS ATT BADA BASTU!

- Öppna Agendo och klicka på "Hem/Kalender" så ser du din bokade tid □ Klicka på bokningen, då syns Parakey-loggan "Unlock with Parakey".
- Klicka på Parakey-loggan för att öppna dörren

På denna vy kan du även ändra/avboka din tid. Tänk på att inga tider går att avboka senare än en timma före bokad tid, ej avbokad tid debiteras med priset för bokningen.

# STALLBACKEN

VASASTADEN BORÅS

## Boka Övernattningsrummet

#### ... ATT BOKA ÖVERNATTNINGSRUM!

- Klicka på Boka
- Välj Övernattningsrum
- Välj dag (vald dag blir markerad)
- Välj även påföljande dag (då blir två dagar orange-markerade)
- Klicka på grön knapp nedanför
- Kontrollera att tiden stämmer
- Klicka sedan på nästa
- Klicka på "Bekräfta"
- En bokningsbekräftelse skickas till din e-post
- Klicka på "Continue to calendar" (då syns din bokning i kalendern) □ Parakey skickar en nyckel till dig som är giltig den bokade tiden.

Skall du boka två nätter i följd måste du upprepa processen ovan, varje natt bokas nämligen separat.

#### ...NÄR DET ÄR DAGS FÖR ÖVERNATTNING!

- Öppna Agendo och klicka på "Hem/Kalender" så ser du din bokade tid □ Klicka på bokningen, då syns Parakey loggan "Unlock with Parakey".
- Klicka på Parakey-loggan för att öppna dörren

På denna vy kan du även ändra/avboka din tid. Tänk på att inga tider går att avboka senare än en timma före bokad tid, ej avbokad tid debiteras med priset för bokningen.

#### ...HAR DU NÅGON FRÅGA?

Har du någon fråga om Agendo eller Parakey skicka en e-post till: hannu.saarinen10707@gmail.com